## **QRG: Schoology Parent Access**

Step 1: Log into the PowerSchool Parent Portal

Step 2: Click on the Schoology link in Figure 1.

| Power:                 | School                                                                                                    | Welcome,                            | Help              | Sign Cut         |
|------------------------|----------------------------------------------------------------------------------------------------|-------------------------------------|-------------------|------------------|
|                        |                                                                                                    |                                     | ቆ                 | ! <sup>0</sup> ė |
| Navigation             | Schoology Information for the parent of                                                                                                    |                                     |                   |                  |
| Grade History          | Schoology is a Learning Management System that Dakridge High School is using to increase communicat<br>Parents are also able to create an account with Schoology to follow their student's progress. | ion and access to resources for     | leachers and stud | ents.            |
| Attendance<br>History  | Parent code:                                                                                                    |                                     |                   |                  |
| Email Notification     | If you have not yet created a Schoology account, copy the code above and follow this link to get started<br>https://www.schoology.com/register.php?type=parent                                       |                                     |                   |                  |
| Comments               | If you have already created a Schoology account, click here to login:                                                                                                    |                                     |                   |                  |
| School Bulletin        | https://www.schoology.com/login<br>For help learning what you can do with Schoology, please check out the parent guide here:                                                                         |                                     |                   |                  |
| Registration           | https://support.schoology.com/hc/en-us/sections/200216853-Parents                                                                                                    |                                     |                   |                  |
| My Schedule            | For parents and students that already have a free account with Schoology, and need to reset their passworthtps://www.schoology.com/login/torgot                                                      | rd or get other support, visit this | site:             |                  |
| Account<br>Preferences |                                                                                                    |                                     |                   |                  |
| S schoology            |                                                                                                    |                                     |                   |                  |
| RMPD                   |                                                                                                    |                                     |                   |                  |
| App Store              |                                                                                                    |                                     |                   |                  |
| Figure 1               |                                                                                                    |                                     |                   |                  |

Step 3: Type the Parent Code from PowerSchool into the Access Code box and click Continue.

| S schoology                           |                                                                                                    |
|---------------------------------------|----------------------------------------------------------------------------------------------------|
|                                       | Sign up for Schoology Back<br>kcosss Code<br>Const the access come provided by your child's instruction<br>Continue |
| Schoology © 2018 - Privacy Policy - 1 | iems of the + Help Center -                                                                                         |
|                                       |                                                                                                    |

Figure 2

Step 4: Enter your information and click register.

| (S) schoology <sup>,</sup>                     |                                                                                                   |
|------------------------------------------------|---------------------------------------------------------------------------------------------------|
|                                                |                                                                                                   |
|                                                | Sign up for Schoology Back                                                                        |
|                                                | First Name Last Name Email or Username                                                            |
|                                                | Password                                                                                          |
|                                                | Subscribe me to the Schoology Exchange blog By clicking Register, you are agreeing to our Privacy |
|                                                | Policy and Terms of Use Register                                                                  |
|                                                |                                                                                                   |
|                                                |                                                                                                   |
| Schoology © 2018 · Privacy Policy · Terms of I | Jse · Help Center                                                                                 |

Step 5: If you have more than one child, click Add Child and enter the parent code for this child in PowerSchool.

| Recent Activity               | Recent Activity                            | Most Recent *                                                                                                    | Upcomin | Dakridge High School ndar                                                                                                    |
|-------------------------------|--------------------------------------------|----------------------------------------------------------------------------------------------------|---------|----------------------------------------------------------------------------------------------------|
| ) Calendar                    | Post: DE Event                             | Your Parent Account<br>It's easy to view your children's act<br>Schoology. Click on your child's nam<br>Schoology as a parent. | close   | Oakridge High School     Add Child     Oakridge High School     Account Settings     Notifications     Privacy     Recycle Bin     Logoot |
| pport - Schoology Blog - Priv | kry Policy - Terms of Use<br>POWERED BY 50 | hooloar                                                                                                    |         | ➤ English - Schoology © 2018                                                                                                    |

| Add Child     |                 | × |
|---------------|-----------------|---|
| Child Code: * | [               |   |
|               | Use Code Cancel |   |

Step 6: You can switch child views at the top left of the screen.

| All Children 🗸           | • ? |
|--------------------------|-----|
| All Children             |     |
| <u>.</u>                 |     |
| <u>2</u> ,               | 9   |
| Wo Longer Outcastes"     | 10  |
| Section 7 Quizlet Scores | 8   |

Step 7: To view the course of multiple children, click Courses and select child.

| Home | Courses • Groups • |                               |
|------|--------------------|-------------------------------|
| Stud | Select a child     | Most Recent *                 |
|      |                    | pire Mar 13 at 2:38 pm        |
|      | 1                  | <b>aph</b> Mar 13 at 10:53 am |

Step 8: You can view your child's group activity under the Groups tab.

| Groups -           |               |  |
|--------------------|---------------|--|
| •                  | Most Recent 👻 |  |
| Student<br>Council | 2:38 pm       |  |